## Step 3 – Reconciling Transactions

Last Modified on 04/19/2022 11:21 am EDT

**Warning**: Before you begin this step of entering beginning balances, it is essential that you read this guide in its entirety — you must understand the process *before* beginning the process.

Bank statement reconciliation is the process of comparing your *bank* balance (totals shown on the bank records) to your *book* balance (totals shown in your accounting system), then accounting for any discrepancies.

## **Causes of Discrepancies**

Discrepancies between these two balances are typically caused by transit time.

For example, cutting a check updates your accounting system immediately. It deducts the cash and reflects that transaction on the book balance. However your bank balance will not reflect the check until the payee receives it, deposits it, and it clears the account. Likewise for recording a receipt, the deposit record updates the book balance immediately, but funds are not available as cash until you physically take the receipt to the bank and it clears.

We recommend that you try to minimize the number of checks and deposits in transit at your Go-Live Date. Rescheduling invoicing and bill payment around that date can simplify the process.

Other causes for discrepancies can include transaction fees, automated bill payments, interest deposits, etc. Generally these transactions are identified during your bank statement reconciliation process, then entered into your accounting system retroactively. This aspect of business operations is a good reason to keep your bank accounts reconciled.

## Reconciling Discrepancies Between Transaction Records

Generate a bank statement reconciliation from your previous system. Confirm that the bank statement reconciliation is accurate. The report should list all outstanding checks and deposits.

Next, use the aACE Bank Reconciliation module to <u>verify you have records for all the</u> <u>outstanding transactions (https://aace5.knowledgeowl.com/help/reconciling-a-bank-account)</u> listed on your bank statement reconciliation.

If your bank statement shows additional entries, you may need to create additional transactions in aACE. The Bank Reconciliation/Statements module provides Quick Links to help you easily create additional records for a reconciliation.

| Account 2 of 2     New @ Edt @ Deleted 3       Statement 2 till 1115 Cash Checking (AI) 4/15/2022       Statement Details       Notice: @                                                                                                    |                     |           |                    |         |                                | nts                     | Bank Stat |                |                          |               |               |           |              |
|----------------------------------------------------------------------------------------------------|---------------------|-----------|--------------------|---------|--------------------------------|-------------------------|-----------|----------------|--------------------------|---------------|---------------|-----------|--------------|
| Bank Statement: 1115 Cash Checking (AI) 4/15/2022       Statement Details     Notes       Eark Account >     Statement Date     Statement Balance       1115 Cash Checking (AI)     0 4/15/22     0.00     Build/Refresh Statement Items       Statement Items     Statement Items     Items     Items       Pitters     0     0     118,860.75     118,860.75     118,860.75       9/30/21     0.158-50089     Textbook Emporium     6648     13,519.69     0     13,589.65     (15,598.05)     0     15,598.05     (15,598.05)     0     15,598.05     (15,598.05)     0     15,598.05     (15,598.05)     0     15,598.05     (15,598.05)     0     15,598.05     (15,598.05)     0     0,597.71     0     0,1,577.71     0,1,577.71     0,1,577.71     0,1,577.71     0,1,577.71     0,1,577.71     0,1,577.71     0,1,577.71     0,1,577.71     0,1,577.71     0,1,577.71     0,1,577.71     0,1,577.71     0,1,577.71     0,1,577.71     0,1,577.71     0,1,577.71     0,1,577.71     0,1,577.71     0,1,577.71     0,1,577.71     0,1,577.71     0,1,577.71                                                                                                    | Print 📇 🛛 Actions 🛪 | Delete 🗙  | Edit 🖋 🛛 Delete    | New 🖶   |                                |                         |           |                |                          |               |               | 2 of 2    | 🗏 🔷 Record:  |
| Statement Details     Notes       General Info       Bank Account >       1115 Cash Checking (AI)       Q4/15/22       0.00       Bank Account >       Statement Items         Filters         E     Date       Transaction     Notes       Reference     Deposit       Q4/30/21     O ISB-50089       Textbook Emporium     6648       Q4/30/21     D ISB-50089       Q4/30/21     D ISB-50090       McGullicuddy McGuire-Hall     6647       Q4/30/21     D ISB-50091       LearnWright Inc.; 91475836     66649       Q1/30/21     D ISB-50092       Q Aperture Technologies; 6478137     6650       Q1/30/21     D ISB-50092       Q Aperture Technologies; 6478137     6650       Q1/30/21     D ISB-50094       Values HamWright Inc.; 91475836     6651       Q1/30/21     D ISB-50094       Q1/30/21     D ISB-50095       McGullicuddy McGuire-Hall     6652       Q1/30/21     D ISB-50095  <                                                                                                    |                     | •         |                    |         |                                | 2022                    | ) 4/15    | king (AI)      | 5 Cash Chec              | t: 111        | temer         | Sta       | Bank         |
| General Info       Bank Account >     Statement Date     Statement Date     Statement Date     Statement Date       1115 Cash Checking (Al)     0     04/15/22     0.00     Build/Refresh Statement Items       Statement Items     Filters     E     Date     Transaction     Notes     Reference     Deposit     Withdrawal Cleared     Uncleared       04/30/21     0.50124     Deposit     118,860.75     118,860.75     118,860.75     (13,519.69)     (13,519.69)     (13,519.69)     (13,519.69)     (13,519.69)     (13,519.69)     (13,519.69)     (13,519.69)     (13,519.69)     (13,519.69)     (13,519.69)     (13,519.69)     (13,519.69)     (13,519.69)     (13,519.69)     (13,519.69)     (13,519.69)     (13,519.69)     (13,519.69)     (13,519.69)     (13,519.69)     (13,519.69)     (13,519.69)     (13,519.69)     (13,519.69)     (13,519.69)     (13,519.69)     (13,519.69)     (13,519.69)     (13,519.69)     (13,519.69)     (13,519.69)     (13,519.69)     (13,519.69)     (13,519.69)     (13,519.69)     (13,519.69)     (13,519.69)     (13,519.69)     (13,519.69)     (                                                                                                    | Emails 🞽 Docs 🧭     | ces 😗 👔   | Notices 😏          |         |                                |                         |           |                |                          |               | etalls        | nent D    | State        |
| Bank Account >     Statement Date     Statement Date     Statement Date     Statement Date       1115 Cash Checking (AI)     0     04/15/22     0.00     Build/Refresh Statement Items       Statement Items     Statement Items     Statement Items     Date     Transaction     Notes     Reference     Deposit     Withdrawal Cleared     Uncleared       04/30/21     > 0.550124     Deposit     118,860.75     118,860.75     118,860.75     118,860.75       04/30/21     > DISB-50099     Textbook Emporium     6648     13,519.69     (13,519.69)       04/30/21     > DISB-50090     McGuillcuddy McGuire-Hall     66647     15,598.05     (15,598.05)       04/30/21     > DISB-50091     LearnWright Inc.; 91475836     66651     7,585.10     (7,585.10)       04/30/21     > DISB-50093     LearnWright Inc.; 91475836     66551     7,585.10     (7,585.10)       04/30/21     > DISB-50094     Textbook Emporium     6652     6,046.55     (6,046.55)     (6,046.55)     (6,046.55)     (6,046.55)     (6,046.55)     (6,046.55)     (6,046.55)     (6,046.55)     (6,046.55) <td></td> <td></td> <td></td> <td></td> <td></td> <td></td> <td></td> <td></td> <td></td> <td></td> <td></td> <td>nfo</td> <td>General I</td>                                                                                                    |                     |           |                    |         |                                |                         |           |                |                          |               |               | nfo       | General I    |
| 1115 Cash Checking (Al)   Q   04/15/22   0.00   Build/Refresh Statement Items     Statement Items     Filters     L   Date   Transaction   Notes   Reference   Deposit   Uncleared   Uncleared     04/30/21   > G3-50124   Deposit   118,860.75   118,860.75   118,860.75     04/30/21   > DISB-50089   Textbook Emporium   6648   13,519.69   (13,519.69)     04/30/21   > DISB-50090   McGullicuddy McGulre-Hall   6647   15,598.05   (15,598.05)     04/30/21   > DISB-50091   LearnWright Inc.; 91475836   66649   91,597.71   (91,597.71)     04/30/21   > DISB-50092   Aperture Technologies; 6478137   6650   939.32   (939.32)     04/30/21   > DISB-50093   LearnWright Inc.; 91475836   66651   7,585.10   (7,585.10)     04/30/21   > DISB-50094   Textbook Emporium   6652   6,046.55   (6,046.55)   (6,046.55)   (6,046.55)   (6,046.55)   (6,046.55)   (6,046.55)   (6,046.55)   (6,046.55)   (6,046.55)   (6,046.55)   (6,046.55)   (6,046.55)   (6,046                                                                                                    |                     |           |                    |         |                                |                         | Balance   | Date Statement | Statement I              |               |               | nt >      | Bank Accour  |
| Statement Items       Filters     Image: Colspan="2">Deposit     Withdrawal Cleared     Uncleared       04/30/21     > G1-50124     Deposit     118,860.75     118,860.75     118,860.75       04/30/21     > DISB-50089     Textbook Emporium     6648     13,519.69     (13,519.69)       04/30/21     > DISB-50090     McGuillcuddy McGuire-Hall     6647     15,598.05     (15,598.05)       04/30/21     > DISB-50091     LearnWright Inc.; 91475836     66649     91,597.71     (91,597.71)       04/30/21     > DISB-50092     Aperture Technologies; 6478137     6650     939.32     (939.32)       04/30/21     > DISB-50093     LearnWright Inc.; 91475836     66651     7,585.10     (7,585.10)       04/30/21     > DISB-50094     Textbook Emporium     6652     6,046.555     (6,046.55)       04/30/21     > DISB-50095     McGuillicuddy McGuire-Hall     6653     27,075.37     (27,075.37)     (27,075.37)       04/30/21     > DISB-50095     McGuillicudy McGuire-Hall     6653     27,075.37     (27,075.37)     (27,075.37)     (27,075                                                                                                    |                     |           |                    |         |                                | Refresh Statement Items | 0.00      |                | ۹ 04/15/22               |               | ng (AI)       | Checki    | 1115 Cash    |
| Statement Items       Filters     Image: Colspan="2">Deposit     Withdrawal Cleared     Uncleared       L     Date     Transaction     Notes     Reference     Deposit     Uncleared     Uncleared       0/4/30/21     G1-50124     Deposit     118,860.75     118,860.75     118,860.75       0/4/30/21     DISB-50090     McGullicuddy McGuire-Hall     6648     13,519.69     (13,519.69)       0/4/30/21     DISB-50090     McGullicuddy McGuire-Hall     6647     15,598.05     (15,598.05)     (43,597.71)     (91,597.71)     (91,597.71)     (91,597.71)     (91,597.71)     (91,597.71)     (91,597.71)     (91,597.71)     (91,597.71)     (91,597.71)     (91,597.71)     (91,597.71)     (91,597.71)     (91,597.71)     (91,597.71)     (91,597.71)     (91,597.71)     (91,597.71)     (91,597.71)     (91,597.71)     (91,597.71)     (91,597.71)     (91,597.71)     (91,597.71)     (91,597.71)     (91,597.71)     (91,597.71)     (91,597.71)     (91,597.71)     (91,597.71)     (91,597.71)     (91,597.71)     (91,597.71)     (91,597.71)     (91,597.71)                                                                                                    |                     |           |                    |         |                                |                         |           |                |                          |               |               |           |              |
| Filters     Notes     Reference     Deposit     Withdrawal     Cleared     Uncleared       04/30/21     G3-50124     Deposit     118,860.75     118,860.75     118,860.75       04/30/21     DISB-50089     Textbook Emporium     6648     13,519.69     (13,519.69)       04/30/21     DISB-50090     McGullicuddy McGuire-Hall     6647     15,598.05     (15,598.05)       04/30/21     DISB-50091     LearnWright Inc.; 91475836     66649     91,597.71     (91,597.71)       04/30/21     DISB-50092     Apetrure Technologies; 6478137     6650     939.32     (939.32)       04/30/21     DISB-50093     LearnWright Inc.; 91475836     6651     7,585.10     (7,585.10)       04/30/21     DISB-50094     Textbook Emporium     6652     6,046.55     (6,046.55)       04/30/21     DISB-50095     McGullicuddy McGuire-Hall     6653     27,075.37     (27,075.37)       04/30/21     DISB-50095     McGullicuddy McGuire-Hall     6653     27,075.37     (27,075.37)       04/30/21     DISB-50095     McGullicuddy McGuire-Hall     6653                                                                                                    |                     |           |                    |         |                                |                         |           |                |                          |               | s             | t Items   | Statemen     |
| bate     Transaction     Notes     Reference     Deposit     Withdrawal     Cleared     Uncleared       04/30/21     G3-50124     Deposit     118,860.75     118,860.75     118,860.75       04/30/21     DISB-50089     Textbook Emporium     6648     13,519.69     (13,519.69)       04/30/21     DISB-50090     McGullicuddy McGuire-Hall     6647     15,598.05     (15,598.05)       04/30/21     DISB-50091     LearnWright Inc.; 91475836     66649     91,597.71     (91,597.71)       04/30/21     DISB-50092     Aperture Technologies; 6478137     6650     939.32     (7,585.10)       04/30/21     DISB-50093     LearnWright Inc.; 91475836     6651     7,585.10     (7,585.10)       04/30/21     DISB-50093     LearnWright Inc.; 91475836     6651     7,585.10     (7,075.37)       04/30/21     DISB-50094     Textbook Emporium     6652     6,046.55     (6,046.55)       04/30/21     DISB-50095     McGullicuddy McGuire-Hall     6653     22,075.37     (22,075.37)       04/30/21     DISB-50095     McGullicuddy McGuire-Hall <td>0</td> <td></td> <td></td> <td></td> <td></td> <td></td> <td></td> <td></td> <td></td> <td></td> <td></td> <td></td> <td>Filters</td>                                                                                                    | 0                   |           |                    |         |                                |                         |           |                |                          |               |               |           | Filters      |
| 04/30/21   > G3-50124   Deposit   118,860.75   118,860.75     04/30/21   > DISB-50089   Textbook Emporium   6648   13,519.69   (13,519.69)     04/30/21   > DISB-50090   McGuillcuddy McGuire-Hall   6647   15,598.05   (15,598.05)     04/30/21   > DISB-50091   LearnWright Inc.; 91475836   66649   91,597.71   (91,597.71)     04/30/21   > DISB-50092   Aperture Technologies; 6478137   6650   939.32   (939.32)     04/30/21   > DISB-50093   LearnWright Inc.; 91475836   6651   7,585.10   (7,585.10)     04/30/21   > DISB-50094   Textbook Emporium   6652   6,046.55   (6,046.55)     04/30/21   > DISB-50095   McGuillcuddy McGuire-Hall   6653   27,075.37   (27,075.37)     04/30/21   > DISB-50095   McGuillcuddy McGuire-Hall   6653   27,075.37   (27,075.37)     04/30/21   > DISB-50095   McGuillcuddy McGuire-Hall   6653   27,075.37   (27,075.37)     04/30/21   > DISB-50095   McGuillcuddy McGuire-Hall   6653   27,075.37   (27,075.37)     04/30/21   > DISB-20018   <                                                                                                    | Cleared             | Incleared | Uncleared          | Cleared | Withdrawal                     | Deposit                 | Referenc  |                | s                        | No            | Transaction   |           | Date         |
| 04/30/21     > DISB-50089     Textbook Emporium     6648     13,519.69     (13,519.69)       04/30/21     > DISB-50090     McGullicuddy McGuire-Hall     6647     15,598.05     (15,598.05)       04/30/21     > DISB-50091     LearrWright Inc.; 91475836     66649     91,597.71     (91,597.71)       04/30/21     > DISB-50092     Aperture Technologies; 6478137     6650     939.32     (939.32)       04/30/21     > DISB-50093     LearrWright Inc.; 91475836     6651     7,585.10     (7,585.10)       04/30/21     > DISB-50094     Textbook Emporium     6652     6,046.55     (6,046.55)       04/30/21     > DISB-50095     McGullicuddy McCuire-Hall     6653     27,075.37     (27,075.37)       04/30/21     > DISB-50095     McGullicuddy McCuire-Hall     6653     27,075.37     (27,075.37)       04/30/21     > DISB-50095     McGullicuddy McCuire-Hall     6653     27,075.37     (27,075.37)       04/30/21     > DISB-50095     McGullicuddy McCuire-Hall     6653     27,075.37     (27,075.37)       01/201     - DISB-50095     McGullicuddy McCuire-Hall </td <td>^</td> <td>,860.75</td> <td>118,860.7</td> <td></td> <td></td> <td>118,860.75</td> <td></td> <td></td> <td>sit</td> <td>De</td> <td>GJ-50124</td> <td>&gt;</td> <td>04/30/21</td>                                                                                                    | ^                   | ,860.75   | 118,860.7          |         |                                | 118,860.75              |           |                | sit                      | De            | GJ-50124      | >         | 04/30/21     |
| 04/30/21     > DISB-50090     McGullicuddy McGuire-Hall     6647     15,598.05     (15,598.05)       04/30/21     > DISB-50091     LearnWright Inc.; 91475836     6669     91,597.71     (91,597.71)       04/30/21     > DISB-50092     Aperture Technologies; 6478137     6650     939.32     (939.32)       04/30/21     > DISB-50093     LearnWright Inc.; 91475836     6651     7,585.10     (7,585.10)       04/30/21     > DISB-50094     Textbook Emporium     6652     6,046.55     (6,046.55)       04/30/21     > DISB-50095     McGullicuddy McGuire-Hall     6653     27,075.37     (27,075.37)       04/30/21     > DISB-50095     McGullicuddy McGuire-Hall     6653     27,075.37     (27,075.37)       04/30/21     > DISB-50095     McGullicuddy McGuire-Hall     6653     27,075.37     (27,075.37)       04/30/21     > DISB-50095     McGullicuddy McGuire-Hall     6653     27,075.37     (27,075.37)       04/30/21     > DISB-50095     McGullicuddy McGuire-Hall     6653     27,075.37     (27,075.37)       04/30/21     > DISB-50095     McGullicuddy McGui                                                                                                    | (13,519.69)         | 519.69)   | (13,519.69         |         | 13,519.69                      |                         | 6648      |                | book Emporium            | Te            | DISB-50089    | >         | 04/30/21     |
| 04/30/21     > DISB-50091     LearnWright Inc.; 91475836     6649     91,597.71     (91,597.71)       04/30/21     > DISB-50092     Aperture Technologies; 6478137     6650     939.32     (939.32)       04/30/21     > DISB-50093     LearnWright Inc.; 91475836     6651     7,585.10     (7,585.10)       04/30/21     > DISB-50094     Textbook Emporium     6652     6,046.55     (6,046.55)       04/30/21     > DISB-50095     McGullicuddy McGuire-Hall     6653     27,075.37     (27,075.37)       04/30/21     > DISB-50095     McGullicuddy McGuire-Hall     6653     27,075.37     (27,075.37)       04/30/21     > DISB-50095     McGullicuddy McGuire-Hall     6653     27,075.37     (27,075.37)       04/30/21     > DISB-50095     McGullicuddy McGuire-Hall     6653     27,075.37     (27,075.37)       04/30/21     > DISB-50095     McGullicuddy McGuire-Hall     6553     04,0157.32     (352,285.63)       04/30/21     > DISB-50095     McGullicuddy McGuire-Hall     6553     05,013.28     352,285.63       04/30/21     > DISB-50095     McGullicuddy McGu                                                                                                    | (15,598.05)         | 598.05)   | (15,598.05         |         | 15,598.05                      |                         | 6647      |                | ullicuddy McGuire-Hall   | Mo            | DISB-50090    | >         | 04/30/21     |
| 04/30/21     > DISB-50092     Aperture Technologies; 6478137     6650     939.32     (939.32)       04/30/21     > DISB-50093     LearnWright Inc.; 91475836     6651     7,585.10     (7,585.10)       04/30/21     > DISB-50094     Textbook Emporium     6652     6,046.55     (6,046.55)       04/30/21     > DISB-50094     Textbook Emporium     6652     6,046.55     (6,046.55)       04/30/21     > DISB-50095     McGulicuddy McGuire-Hall     6653     27,075.37     (27,075.37)       04/30/21     > DISB-50095     McGulicuddy McGuire-Hall     6653     27,075.37     (27,075.37)       04/30/21     > DISB-50095     McGulicuddy McGuire-Hall     6653     27,075.37     (27,075.37)       04/30/21     > DISB-50095     McGulicuddy McGuire-Hall     6653     27,075.37     (27,075.37)       04/30/21     > DISB-50095     McGulicuddy McGuire-Hall     6653     27,075.37     (27,075.37)       04/30/21     > DISB-50095     McGulicuddy McGuire-Hall     6653     04.60,234     352,285.63       04/30/21     > DISB-50095     McGuliduddy McGuire-Hall                                                                                                    | (91,597.71)         | 597.71)   | (91,597.71         |         | 91,597.71                      |                         | 6649      |                | Wright Inc.; 91475836    | Le            | DISB-50091    | >         | 04/30/21     |
| 04/30/21     > DISB-50093     LearnWright Inc.; 91475836     6651     7,585.10     (7,585.10)       04/30/21     > DISB-50094     Textbook Emporium     6652     6,046.55     (6,046.55)       04/30/21     > DISB-50094     Textbook Emporium     6653     27,075.37     (27,075.37)       04/30/21     > DISB-50095     McGullicuddy McGuire-Hall     6653     27,075.37     (27,075.37)       04/30/21     > DISB-50095     McGullicuddy McGuire-Hall     6653     27,075.37     (27,075.37)       04/30/21     > DISB-50095     McGullicuddy McGuire-Hall     6653     27,075.37     (27,075.37)       04/30/21     > DISB-50095     McGullicuddy McGuire-Hall     6653     27,075.37     (27,075.37)       04/30/21     > DISB-50095     McGullicuddy McGuire-Hall     6653     27,075.37     (27,075.37)       04/30/21     > DISB-50095     McGullicuddy McGuire-Hall     6653     27,075.37     (27,075.37)       04/30/21     > DISB-50095     McGullicuddy McGuire-Hall     6653     0.0     0.160.27     (41.60.27.28)       04/30/21     > DISB-50095     McGu                                                                                                    | (939.32)            | 939.32)   | (939.32            |         | 939.32                         |                         | 6650      | 37             | ture Technologies; 64781 | Ap            | DISB-50092    | >         | 04/30/21     |
| 04/30/21     > DISB-50094     Textbook Emporium     6652     6,046.55     (6,046.55)       04/30/21     > DISB-50095     McGullicuddy McGuire-Hall     6653     27,075.37     (27,075.37)       04/30/21     > DISB-50095     McGullicuddy McGuire-Hall     6653     27,075.37     (27,075.37)       04/30/21     > DISB-50095     McGullicuddy McGuire-Hall     6653     27,075.37     (27,075.37)       04/30/21     > DISB-50095     McGullicuddy McGuire-Hall     6653     27,075.37     (27,075.37)       04/30/21     > DISB-50095     McGullicuddy McGuire-Hall     6653     27,075.37     (27,075.37)       04/30/21     > DISB-50095     McGullicuddy McGuire-Hall     6653     27,075.37     (27,075.37)       04/30/21     > DISB-50095     McGullicuddy McGuire-Hall     6653     27,075.37     (27,075.37)       04/30/21     > DISB-50095     McGullicuddy McGuire-Hall     6653     0.0     (4,07,013,02)     352,285.63       04/30/21     Stated Disbursement, Create Receipt     Create Older Hall     0.00     + Uncleared Values     352,285.63       05.0     Crea                                                                                                    | (7,585.10)          | 585.10)   | (7,585.10          |         | 7,585.10                       |                         | 6651      |                | Wright Inc.; 91475836    | Le            | DISB-50093    | >         | 04/30/21     |
| 04/30/21     > DISB-50095     McGullicuddy McGuline-Hall     6653     27,075.37     (27,075.37)       06/30/21     > DISB-50095     McGullicuddy McGuline-Hall     6653     27,075.37     (27,075.37)       0/21/1     > DISB-50095     McGullicuddy McGuline-Hall     6653     27,075.37     (27,075.37)       0/21/1     > DISB-50095     McGullicuddy McGuline-Hall     6653     27,075.37     (27,075.37)       0/21/1     > DISB-50095     McGullicuddy McGuline-Hall     6653     27,075.37     (27,075.37)       0/21/1     > DISB-50095     McGullicuddy McGuline-Hall     6653     27,075.37     (27,075.37)       0/21/1     > DISB-50095     McGullicuddy McGuline-Hall     6653     27,075.37     (27,075.37)       0/21/21     > DISB-50095     McGullicuddy McGuline-Hall     6653     27,075.37     (27,075.37)       0/21/21     > DISB-50095     McGullicuddy McGuline-Hall     6653     52,285.63       0/21/21     > Create Claudine     Create Claudine-Hall     652     52,285.63       0/21/21     > Create Claudine-Hall     S2,2285.63     52,285.63     52,285                                                                                                    | (6,046.55)          | 046.55)   | (6,046.55          |         | 6,046.55                       |                         | 6652      |                | oook Emporium            | Te            | DISB-50094    | >         | 04/30/21     |
| DE (02/31)     DE CE ERRE     Content of the state     Content of the state     Conten state <th< td=""><td>(27,075.37)</td><td>075.37)</td><td>(27,075.37</td><td></td><td>27,075.37</td><td></td><td>6653</td><td></td><td>Illicuddy McGuire-Hall</td><td>Mo</td><td>DISB-50095</td><td>&gt;</td><td>04/30/21</td></th<>                                                                                                    | (27,075.37)         | 075.37)   | (27,075.37         |         | 27,075.37                      |                         | 6653      |                | Illicuddy McGuire-Hall   | Mo            | DISB-50095    | >         | 04/30/21     |
| Quick Links     1,378,418.91     1,026,133.28     352,285.63       Go to Related Receipts     Create Receipt     0.00     + Uncleared Values     552,285.63       Co to Related Disbursements     Create Disbursement     Create Receipt     552,285.63     S52,285.63                                                                                                    | (01 507 71)         | E07 71)   | (01 507 71         |         | 01 507 71                      |                         | 6654      |                | Wright Toc + 01/75026    | 10            |               |           | 05/07/21     |
| Go to Related Receipts     Create Receipt     Bank Balance     0.00       Go to Related Receipts     Create Disbursement     + Uncleared Values     352,285,63       For the Related Generation     Create Gisture     Expected Book Balance     352,285,63                                                                                                    | 0.00 🕒              | 2,285.63  | 352,285.6          |         | 1,026,133.28                   | 1,378,418.91            |           |                |                          |               |               |           | Duick Lin    |
| Controlled GLEpideren Control Entry                                                                                                    |                     | 0.00      | 0.00<br>352,285.63 |         | nk Balance<br>Uncleared Values | Ba<br>+                 |           |                |                          | Create Receip | ts<br>sements | d Receipt | Go to Relate |
| Contracted of Entry State of Entry State of Entry S |                     | 285.63    | 352,285.63         | e       | pected Book Balance            | Ex                      |           |                |                          | Create GJ Ent | ries          | d GJ Entr | Go to Relate |
| Create Deposit Actual Book Balance 726,072.61                                                                                                    |                     | ,072.61   | 726,072.61         |         | tual Book Balance              | Ac                      |           |                |                          | Create Depos  |               |           |              |
| Reconciliation Error (373,786.98)                                                                                                    |                     | 786.98)   | (373,786.98)       |         | conciliation Error             | Re                      |           |                |                          |               |               |           |              |
|                                                                                                    |                     |           |                    |         |                                |                         |           |                |                          |               |               |           |              |

## **Confirm the Bank Reconciliation**

After you create any needed disbursements or receipts, you can finish the reconciliation.

- 1. Navigate from Main Menu > Accounting > Bank Reconciliation, then click New.
- 2. Enter the **Bank Account** and **Statement Date**.
- 3. Click the link to Build/Refresh Statement Items.
- 4. Verify that the **Uncleared Values** amount matches the corresponding value in your previous system's bank statement reconciliation report. If these two amounts do not match, then you must reconcile the two systems. Otherwise, continue to the next step.

| Record: 2                         | of 2         |                                | Bank Statements |                     |                              | New 📫            | Edit 🖋 🛛 Delete 🗙  | Print 🔒 🛛 A | ctions ; |
|-----------------------------------|--------------|--------------------------------|-----------------|---------------------|------------------------------|------------------|--------------------|-------------|----------|
| Bank S                            | Statement    | : 1115 Cash Checking (         | AI) 4/15/202    | 22                  |                              |                  |                    | PENDI       | NG 🧲     |
| Stateme                           | ent Details  |                                |                 |                     |                              |                  | Notices !          | Emails 📉    | Docs (   |
| General Inf                       | o            |                                |                 |                     |                              |                  |                    |             |          |
| Bank Account :                    | >            | Statement Date Sta             | tement Balance  |                     |                              |                  |                    |             |          |
| 1115 Cash C                       | hecking (AI) | ্ 04/15/22 📼                   | 0.00 Build/Refr | esh Statement Items |                              |                  |                    |             |          |
|                                   |              |                                |                 |                     |                              |                  |                    |             |          |
| Statement 1                       | Items        |                                |                 |                     |                              |                  |                    |             | _        |
| Date                              | Transaction  | Notes                          | Reference       | Deposit             | Withdrawal                   | Cleared          | Uncleared          | Cle         | ared     |
| 04/30/21                          | > GJ-50124   | Deposit                        |                 | 118,860.75          |                              |                  | 118,860.75         |             |          |
| 04/30/21                          | > DISB-50089 | Textbook Emporium              | 6648            |                     | 13,519.69                    |                  | (13,519.69)        | (13,519     | 9.69)    |
| 04/30/21                          | > DISB-50090 | McGullicuddy McGuire-Hall      | 6647            |                     | 15,598.05                    |                  | (15,598.05)        | (15,598     | 3.05)    |
| 04/30/21                          | > DISB-50091 | LearnWright Inc.; 91475836     | 6649            |                     | 91,597.71                    |                  | (91,597.71)        | (91,597     | 7.71)    |
| 04/30/21                          | > DISB-50092 | Aperture Technologies; 6478137 | 6650            |                     | 939.32                       |                  | (939.32)           | (939        | 9.32)    |
| 04/30/21                          | > DISB-50093 | LearnWright Inc.; 91475836     | 6651            |                     | 7,585.10                     |                  | (7,585.10)         | (7,585      | 5.10)    |
| 04/30/21                          | > DISB-50094 | Textbook Emporium              | 6652            |                     | 6,046.55                     |                  | (6,046.55)         | (6,046      | ó.55)    |
| 04/30/21                          | > DISB-50095 | McGullicuddy McGuire-Hall      | 6653            |                     | 27,075.37                    |                  | (27,075.37)        | (27,075     | 5.37)    |
| 05/07/21                          |              | LoorpM/right Inc + 01/75026    | 6654            |                     | 01 507 71                    |                  | 101 507 711        | (01 507     | 7 71 \   |
| wick Links                        |              |                                |                 | 1,378,418.91        | 1,026,133.28                 | $\left( \right)$ | 352,285.63         |             | 0.00     |
| Go to Related F                   | Receipts Cr  | eate Receipt                   |                 | Ban<br>+ U          | k Balance<br>ncleared Values | $\overline{\ }$  | 0.00<br>352,285.63 |             |          |
| Go to Related Disbursements Creat |              | eate GJ Entry                  |                 | Exp                 | ected Book Balan             | се               | 352,285.63         |             |          |
|                                   | Cr           | eate Deposit                   |                 | Actu                | al Book Balance              |                  | 726,072.61         |             |          |
|                                   |              |                                |                 | Rec                 | onciliation Error            |                  | (373,786.98)       |             |          |
| •                                 |              |                                |                 |                     |                              |                  |                    | Cancel      | Save     |

Note: Do not worry about the amounts for Bank Balance, Expected Book Balance, or Actual Book Balance. These will not be accurate until after you complete the beginning balance process.